# FICHE D'APPLICATION

Compatibilité Windows 7

#### INSTALLATION DES LOGICIELS DE LA SUITE PERAX SOUS WINDOWS 7

## **RÉPERTOIRE DES ÉVOLUTIONS**

| Version | Date     | Auteur          | Nature des modifications | Pages  |
|---------|----------|-----------------|--------------------------|--------|
| E       |          |                 |                          |        |
| D       |          |                 |                          |        |
| С       |          |                 |                          |        |
| В       |          |                 |                          |        |
| Α       | 31/01/11 | Thierry Caballé | Création du document     | Toutes |

La suite Arlequin fonctionne sous Windows 7. Cependant, la procédure d'installation des logiciels nécessite de se mettre en mode compatibilité Windows XP.

Nous allons prendre comme exemple le logiciel Arlequin\_Comm; cette procédure s'applique à tous les logiciels de la suite Perax (à l'exception d'Arlequin\_Bilans qui est géré par Excel).

Assurez-vous de disposer des droits d'administration sur cet l'ordinateur.

#### **1 AVANT D'EXÉCUTER LE FICHIER D'INSTALLATION**

Faire un « click-droit » sur le programme d'installation et choisir « Propriétés » ... (a)

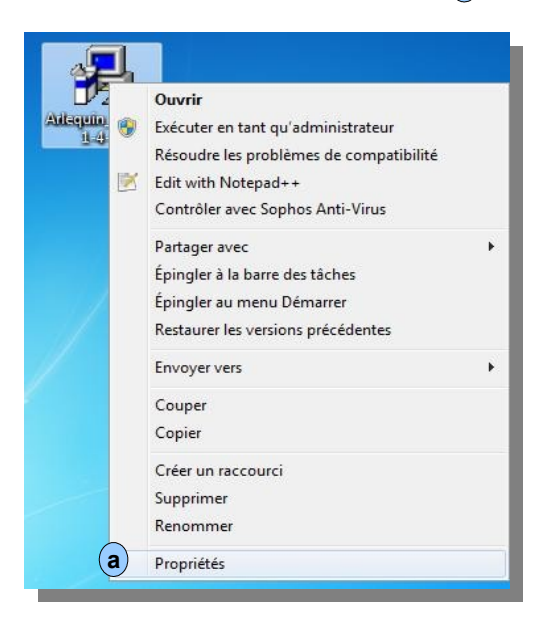

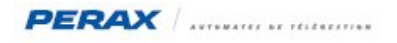

... une nouvelle fenêtre s'ouvre ...

| iénéral                                                | compatibilité                                                                    | Sécurité                                | Détails                             | Versions précédentes                                                  |  |
|--------------------------------------------------------|----------------------------------------------------------------------------------|-----------------------------------------|-------------------------------------|-----------------------------------------------------------------------|--|
| Si vous<br>fonction<br>sélection<br>antérien<br>M'aide | rencontrez des<br>nnait correctem<br>onnez le mode d<br>ure.<br>er à choisir les | problèmes<br>ent sur une<br>le compatib | avec ce<br>version a<br>vilité adap | programme alors qu'il<br>antérieure de Windows,<br>té à cette version |  |
| Mode                                                   | e de compatibilit                                                                | é                                       |                                     |                                                                       |  |
|                                                        | Exécuter ce pro                                                                  | gramme en                               | mode de                             | compatibilité pour :                                                  |  |
| b) <sub>Wi</sub>                                       | ndows XP (Sen                                                                    | vice Pack 3                             | 3)                                  | •                                                                     |  |
|                                                        |                                                                                  |                                         |                                     |                                                                       |  |
| Parar                                                  | nètres                                                                           |                                         |                                     |                                                                       |  |
|                                                        | Exécuter en 25                                                                   | 5 couleurs                              |                                     |                                                                       |  |
|                                                        | Exécuter avec u                                                                  | une résoluti                            | on d'écra                           | in de 640 x 480                                                       |  |
|                                                        | Désactiver les t                                                                 | nèmes visu                              | els                                 |                                                                       |  |
|                                                        | Désactiver la co                                                                 | mposition                               | du Bureau                           | L                                                                     |  |
|                                                        | Désactiver la mi<br>résolutions éleve                                            | se à l'éche<br>ées                      | lle de l'af                         | fichage pour les                                                      |  |
| Nivea                                                  | au de privilège                                                                  |                                         |                                     |                                                                       |  |
| P                                                      | Exécuter ce pro                                                                  | gramme en                               | i tant qu'a                         | administrateur                                                        |  |
|                                                        | lodifier les para                                                                | nètres pou                              | r tous les                          | utilisateurs                                                          |  |
|                                                        |                                                                                  |                                         |                                     | ~~                                                                    |  |

... dans l'onglet « Compatibilité » (a), définir le « Mode de compatibilité » (b) en mode Windows XP. Cliquer sur « Ok » (C) et exécuter l'installation du logiciel.

## 2 APRÈS L'INSTALLATION DU LOGICIEL

Aller dans le dossier contenant le programme installé (a) ...

| C:\Program Files\PERAX\Arle   | quin_comm                 |                  |                             |          |  |  |  |  |
|-------------------------------|---------------------------|------------------|-----------------------------|----------|--|--|--|--|
| 🍓 Organize 🔻 🏢 Views 👻 🚳 Burn |                           |                  |                             |          |  |  |  |  |
| Favorite Links                | Name                      | Date modified    | Туре                        | Size     |  |  |  |  |
| Documents                     | BdModele                  | 16/08/2010 15:26 | File Folder<br>Bitman Image | 2 381 KB |  |  |  |  |
| Pictures                      | arlequin.bmp              | 07/10/2002 10:37 | Bitmap Image                | 733 KB   |  |  |  |  |
| Music                         | <b>b P</b> X Arlequin.exe | 30/06/2010 14:51 | Application                 | 5,491 KB |  |  |  |  |

... effectuer, comme dans la procédure précédente, un « click-droit » sur le programme **b** et définir un mode de compatibilité Windows XP.

Le programme peut maintenant être exécuté sous Windows 7.